# DENTRIXASCEND

# Release Notes: August 24, 2021 (Prod 379)

The product update released August 24, 2021 brings many new tools and enhancements to the Dentrix Ascend feature set. A new Statement Submission Report will help you track billing statements sent. There are updates to the Day Sheet and the Deposit Slip Report. You will find exciting changes to the clinical chart, the patient ledger, and more!

# Revenue Cycle Management

#### Statement Submission Report

This update introduces a new standard report which provides insight into your billing activity. The Statement Submission Report summarizes or details the patient statements you sent electronically or printed during a given time frame. To open the report, select **Home > Statement Submission Report**.

| Statement Submiss                                   | sion Report                                                                |                | Dent           | trix Ascend Account F | Portal Print |
|-----------------------------------------------------|----------------------------------------------------------------------------|----------------|----------------|-----------------------|--------------|
| Filters                                             | Statement Submission Report for 08/01/2021 - 08/12/2021 Collapse Locations |                |                |                       |              |
| Locations                                           | ▼ Lee Dental of Clear Lake                                                 |                |                |                       |              |
| ✓ All                                               | Date & Time                                                                | Statement Type | Patient        | Generated From        | Balance      |
| Lee Dental of Clear Lake     All locations selected | <ul> <li>Electronic eStatements (0)</li> </ul>                             |                |                |                       |              |
| Date Range                                          | ▼ Printed in Office (190)                                                  |                |                |                       | 123,898.40   |
| 08/01/2021 - 08/12/202 🛞                            | 08/12/2021   2:54 PM                                                       | Guarantor      | Andy Zimmerman | Billing Statements    | 72.20        |
|                                                     | 08/12/2021   2:54 PM                                                       | Guarantor      | Larry Woodruff | Billing Statements    | 1,328.00     |
|                                                     | 08/12/2021   2:54 PM                                                       | Guarantor      | Robin Weber    | Billing Statements    | 377.00       |
|                                                     | 08/12/2021   2:54 PM                                                       | Guarantor      | William White  | Billing Statements    | 77.10        |
|                                                     | 08/12/2021   2:54 PM                                                       | Guarantor      | Lynn Whitaker  | Billing Statements    | 10.00        |
| Search Reset                                        | 08/12/2021   2:53 PM                                                       | Guarantor      | Diane West     | Billing Statements    | 1,045.65     |

The report selects a month-to-date date range by default. Click the **Date Range** field to make other selections. Select the locations to include in the report and click **Search** to run the report.

The report begins with a summary for each of three statement types: Electronic Statements, Printed in Office, and Printed and Mailed for Me. Note that **this release does not include the Print and Mail for Me feature**, which we will announce in a future update.

| Statement Submission Rep      | port for 08/01/2 | 021 - 08/1 | 2/2021 Colla   | apse Locations |
|-------------------------------|------------------|------------|----------------|----------------|
| ▼ Lee Dental of Clear Lake    |                  |            |                |                |
| Date & Time                   | Statement Type   | Patient    | Generated From | Balance        |
| Electronic eStatements (380)  |                  |            |                | 234,767.20     |
| Printed in Office (190)       |                  |            |                | 123,898.40     |
| ▶ Printed & Mailed for Me (0) |                  |            |                |                |

The count shown in parentheses after the statement type name is how many billing statements you generated or printed during the selected time frame. The **Balance** column shows the sum of the "Please Pay This Amount" values in all the included billing statements.

To see a list of the individual billing statements for any of the types, click the expansion arrow next to the type name.

| Sta | tement Submission            | Report for 08/0 | 01/2021 - 08/12 | 2/2021             | Collapse Locations |
|-----|------------------------------|-----------------|-----------------|--------------------|--------------------|
| •   | Lee Dental of Clear La       | ke              |                 |                    |                    |
|     | Date & Time                  | Statement Type  | Patient         | Generated From     | Balance            |
| ×   | Electronic eStatements (380) |                 |                 |                    | 234,767.20         |
| •   | Printed in Office (190)      |                 |                 |                    | 123,898.40         |
|     | 08/12/2021   2:54 PM         | Guarantor       | Andy Zimmerman  | Billing Statements | 72.20              |
|     | 08/12/2021   2:54 PM         | Guarantor       | Larry Woodruff  | Billing Statements | 1,328.00           |
|     | 08/12/2021   2:54 PM         | Guarantor       | Lynn Whitaker   | Billing Statements | 377.00             |

If there are more than 100 statements in a section, a **Show More** link at the bottom loads more statements.

The **Generated From** column tells you where you generated the statement, whether it was from the billing statements generator, the patient walkout, or a patient's individual statement.

You can print this report. Statement rows print either collapsed or expanded depending on their state at the moment you click **Print**.

The Statement Submission Report includes a link to the **Dentrix Ascend Account Portal**. Although the link is active now, its value will come in a future release when the purpose of visiting the portal will be to

pay for Printed & Mailed for Me statements. The portal has instructions for account creation. After you create an account, you will be able to view the statements printed for you and pay for that service.

#### Billing Statement Enhancements

This update improves the usability of the options to print or send statements. This is in preparation for the upcoming Print and Mail for Me option. The **Actions** menu button now contains all the checkboxes, switches and flyouts that you previously used to send statements.

| Billing Statement                                                                                                    |                                       | × |
|----------------------------------------------------------------------------------------------------|---------------------------------------|---|
| Statement start date:                                                                                                    | Statement view:                       |   |
| From last zero balance                                                                                                    | Guarantor view                        |   |
| Other                                                                                                    | Patient view                          |   |
| O Walkout (today only)                                                                                                    |                                       |   |
| Statement message: 🗿                                                                                                    |                                       |   |
| <ul> <li>Include credit card payment of</li> </ul>                                                                                                    | options Include location abbreviation |   |
| Include credit card payment of Include due date as 09/12/2 Actions Cancel                                                                                                    | 2021 3                                |   |
| Include credit card payment of Include due date as 09/12/2 Actions Cancel                                                                                                    | Add to Patient Connection             |   |
| Include credit card payment of Include due date as 09/12/2 Actions Cancel Print                                                                                                    | Add to Patient Connection             |   |
| <ul> <li>Include credit card payment of Include due date as 09/12/2</li> <li>Actions          <ul> <li>Cancel</li> </ul> </li> <li>Print          <ul> <li>Send eStatement only</li> </ul> </li> </ul> | Add to Patient Connection             |   |

|                      | <ul> <li>Add to Patient Connection</li> <li>Send eStatement</li> </ul> |  |
|----------------------|------------------------------------------------------------------------|--|
| Print 🔸              |                                                                        |  |
| Send eStatement only | Print                                                                  |  |
| Actions   Cancel     |                                                                        |  |

This update brings a simplified workflow for sending electronic statements. Previously we recommended you immediately print statements for patients who could not receive electronic statements. When you use **Send eStatement only**, a new **Billing Statements to Print** box automatically pops up with a list of patients for whom you cannot send an electronic statement. This saves you from having to re-run the billing statement generator.

| Billing Statements to Print                                                                                                    |        |  |  |  |
|----------------------------------------------------------------------------------------------------|--------|--|--|--|
| <b>Warning.</b> Electronic statements could not be sent to 3 guarantors, due to the lack of a valid email address and/or mobile number. No records have been added to Patient Connection. |        |  |  |  |
|                                                                                                    |        |  |  |  |
| Guarantor Name Ba                                                                                                    | llance |  |  |  |
| Cervantes, Nemesio 6                                                                                                    | 93.00  |  |  |  |
| Chart, Pat 2                                                                                                    | 270.00 |  |  |  |
| Chiltepin, Isaac 3                                                                                                    | 68.00  |  |  |  |
| Actions   Cancel                                                                                                    |        |  |  |  |

The list automatically selects all the patients who couldn't receive an eStatement, ready to go to the **Print** action. You can deselect individual patients for whom you do not wish to print.

This update includes a small improvement to the presentation of the electronic statement itself. The statement is now grouped into visits to make it easier to read.

| DATE           | DESCRIP                                                                              | SCRIPTION                                                               |          |          |              |                 | NAME                   | AMOUNT   | BALANCE |
|----------------|--------------------------------------------------------------------------------------|-------------------------------------------------------------------------|----------|----------|--------------|-----------------|------------------------|----------|---------|
| 09/25/2020     | Credit Car                                                                           | redit Card Payment \$195.00* F                                          |          |          |              |                 | Abrams                 | -38.25   | -652.90 |
| 09/26/2020     | D1110 - P                                                                            | rophylaxis - Adult [SOJC                                                | ]        |          |              | Harrison        | (Harry) Abrams         | 65.00    | -587.90 |
| 09/25/2020     | Full Paym                                                                            | ent Courtesy \$9.75                                                     |          |          |              | Harrison        | (Harry) Abrams         | -9.75    |         |
| 09/25/2020     | Credit Car                                                                           | d Payment \$195.00*                                                     |          |          |              | Pamela A        | Abrams                 | -55.25   | -652.90 |
| 09/26/2020     | D1110 - P                                                                            | rophylaxis - Adult [SOJC                                                | )]       |          |              | Jason Ab        | orams                  | 65.00    | -587.90 |
| 09/25/2020     | Full Paym                                                                            | ent Courtesy \$9.75                                                     |          |          | Jason Abrams |                 | -9.75                  |          |         |
| 09/25/2020     | Credit Car                                                                           | d Payment \$195.00*                                                     |          |          |              | Pamela Abrams - |                        |          | -652.90 |
| 02/17/2021     | D0150 - C                                                                            | omprehensive Evaluatio                                                  | n [SOJO] |          |              | Brody Ab        | rams                   | 1,500.00 | 847.10  |
|                | [SOJO] L                                                                             | ocation                                                                 |          |          |              |                 |                        |          |         |
| (*) = Paymen   | tents have been split between more than one visit. (**) = Pending insurance payment. |                                                                         |          |          |              |                 |                        |          |         |
| BALA<br>0-30 D | NCE                                                                                  | CE BALANCE BALANCE BALANCE TO<br>NYS 31-60 DAYS 61-90 DAYS 90+ DAYS BAL |          |          |              |                 | ESTIMATED<br>INSURANCE | 1        | PATIENT |
| 0.0            | 00                                                                                   | 0.00                                                                    | 0.00     | 2,028.70 | 2,028        | 3.70            | 333.00                 | 1        | ,695.70 |

The Patient Connection page now includes colored status icons in the **Delivery** column. This will be particularly useful to show you which electronic statements are In Progress or Failed to be delivered.

| Patient Co | onnection        |                |          |               |                   |                 |        |
|------------|------------------|----------------|----------|---------------|-------------------|-----------------|--------|
| Statements | Text Messages    |                |          |               | Success           | ▲ In Progress ▼ | Failed |
| Date 🝦     | Statement Type 🖕 | Patient ¢      | Delivery | Total Balance | Patient Portion 💠 | Please Pay 👙    | Att.   |
| 08/12/2021 | Guarantor        | Andy Zimmerman | • Print  | 72.20         | 72.20             | 72.20           | 0      |
| 08/12/2021 | Guarantor        | Andy Zimmerman | • Print  | 72.20         | 72.20             | 72.20           | 0      |
| 11/03/2020 | Guarantor        | Andy Zimmerman | Print    | 72.20         | 72.20             | 72.20           |        |

# Clinical

## Charting Symbol Priority Update

In the past, certain charting symbols for newer conditions and procedures were hidden behind charting symbols for older conditions and procedures. This update features a new priority order for charting symbols to ensure that the most recent conditions and procedures are visible in the Patient Chart. The following sections give examples of where you will see changes to the layering of charting symbols.

#### **Completed Procedures and Existing Procedures**

With this update, most <u>completed procedures</u> overlay <u>existing procedures</u>. Some exceptions are pins, posts, sealants, and apicoectomies.

**Example:** There is an existing occlusal amalgam restoration on tooth 1. The doctor removes the existing amalgam restoration and replaces it with a MOD composite restoration. In the Chart, the completed procedure will overlay the existing procedure.

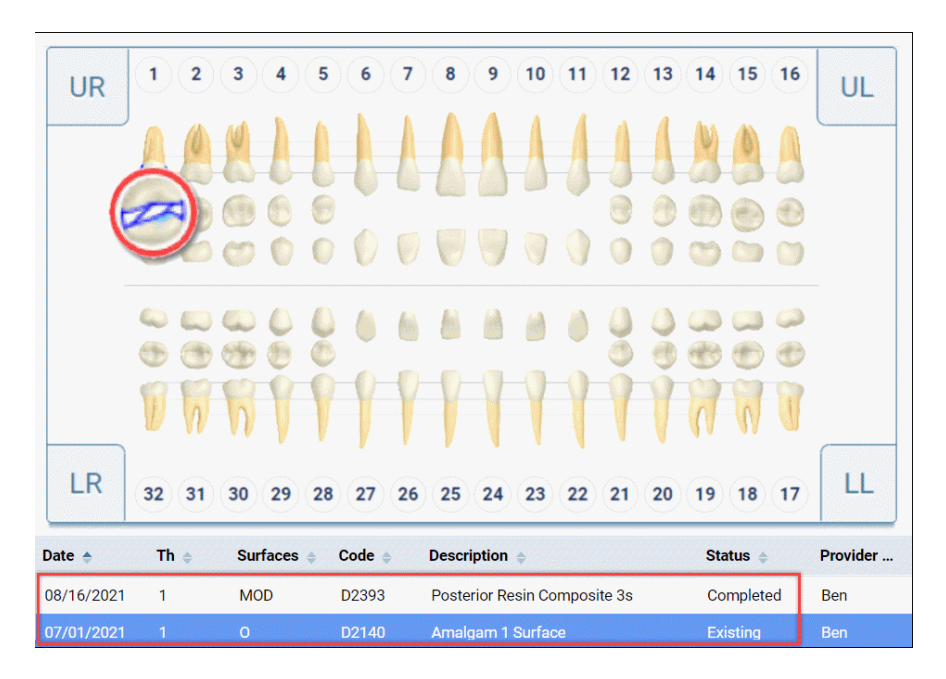

#### **Procedures and Conditions**

Here are some rules for the layering of charting symbols when procedures and conditions are charted on the same tooth.

- <u>Treatment planned procedures</u> overlay <u>conditions</u> despite the posted dates.
- <u>Conditions</u> always overlay <u>existing procedures</u>.
- <u>Conditions</u> overlay <u>completed procedures</u> when the conditions have a more recent date.
- If a <u>condition</u> and a <u>procedure</u> have the same date, the procedure will overlay the condition.

#### Appointment Handling When Moving Procedures Between Cases

If you are working with a patient that requires multiple visits for treatment-planned procedures, you may need to move those procedures between visits or even treatment cases. When this happens, it may cause you to move all the scheduled procedures out of an appointment you have scheduled for the patient.

In the past, when you moved all scheduled procedures out of an appointment, that appointment was deleted from the Calendar. This led to some frustration when patients showed up for their previously scheduled appointments and there was no record of those appointments in the schedule.

With this release, when you move all scheduled procedures out of an appointment, Dentrix Ascend keeps the empty appointment on the Schedule with a note that the procedures initially scheduled for that appointment were moved to another appointment.

#### **Scheduling Treatment Planned Procedures**

When you create a new appointment, you can click **Add Tx Planner** to add procedures from the treatment plan.

| Cale        | ndar Today 🔺 🕨 A | ugust 2021 🔹 | 1w ▶     1m ▶     6m ▶     Pinboard     View ▼     Actions ▼     Print     ▼                                                                                                    |
|-------------|------------------|--------------|----------------------------------------------------------------------------------------------------|
| Q           |                  |              | Wednesday 18 Production Totals                                                                                                    |
|             |                  |              | Candice Bentley                                                                                                    |
|             | DDS 2            |              | 12/01/1989 (31 years old) Preferred Days [None]                                                                                                    |
| 8 AM        |                  | 8 AM         | Preferred Times [None]                                                                                                    |
| 10          |                  | 10           | Chart Ledger Ix Planner                                                                                                    |
| 30          |                  | 30           | Appt Contact Info Rel. Appts Med. Alerts Lab Case                                                                                                    |
| 40          |                  | 40           | Status Forms (5)                                                                                                    |
| 9 AM        | Candice Bentley  | 9 AM         | Unconfirmed  Schedule                                                                                                    |
| 10          | 9:00 AM          | 10           | ASAP Needs Follow-up Premedicate                                                                                                    |
| 30          |                  | 30           |                                                                                                    |
| 40          |                  | 40           | Procedure(s) 0 selected * Other                                                                                                    |
| 50<br>10 AM |                  | 50<br>10 AM  | Procedure search vreason here                                                                                                    |
| 10          |                  | 10           | Add Tx Planner                                                                                                    |
| 20          |                  |              | Land the second second se |
| 40          |                  | 40           | Operatory * Appointment Provider * Additional Provider                                                                                                    |
| 50          |                  | 50<br>11 AM  | DDS 2 🗸 -Select- 🗸 [None] 🗸                                                                                                    |
| 10          |                  | 10           | Date Time Length (hh:mm)                                                                                                    |
| 20<br>30    |                  | 20<br>30     | Save Cancel                                                                                                    |

| Attach Tr                   | Attach Treatment Plan |       |        |         |                |                       |  |
|-----------------------------|-----------------------|-------|--------|---------|----------------|-----------------------|--|
| <ul> <li>Unassig</li> </ul> | ned procedures        |       |        |         |                |                       |  |
| •                           | Date                  | Code  | Th     | Surface | Description    | Appointment           |  |
|                             | 08/09/2021            | D2390 | TH: 16 |         | Anterior Resin | 08/24/2021<br>9:00 AM |  |
|                             | 08/09/2021            | D2160 | TH: 14 | MOD     | Amalgam 3 S    | 08/19/2021            |  |
|                             | 08/09/2021            | D2150 | TH: 15 | MO      | Amalgam 2 S    | 9:00 AM               |  |
|                             |                       |       |        |         |                |                       |  |
|                             |                       |       |        |         |                |                       |  |
| Update ap                   | Cancel                |       |        |         |                |                       |  |

If you add procedures to the new appointment that have previously been scheduled for a different appointment, Dentrix Ascend will prompt you to confirm the change. You will see which appointments will be left empty (be left with no scheduled procedures) and which appointments will be updated (include procedures other than those you moved).

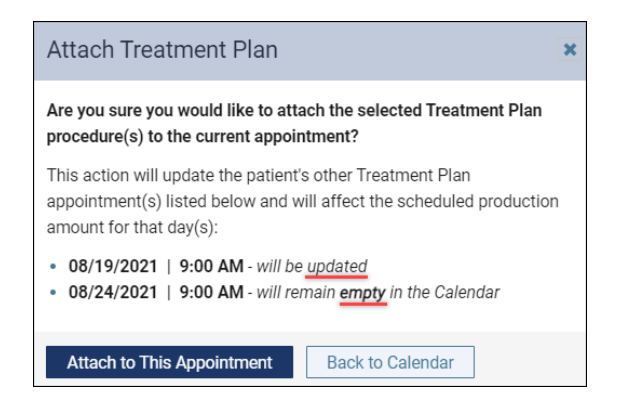

By default, Dentrix Ascend will save the empty appointment and add this note to the **Other** field: "The procedure(s) scheduled initially were moved to another appointment dated [XX/XX/XXXX]".

| Cal         | lendar Today Au                      | gust 2021 • | ▼         1 w ▶         1 m ▶         6 m ▶         Pinboard         View ▼         Actions ▼         Print         ▼ |
|-------------|--------------------------------------|-------------|----------------------------------------------------------------------------------------------------|
| Q           |                                      |             | Tuesday 24 Production Totals                                                                                          |
|             |                                      |             | Candice Bentley                                                                                                    |
|             | DDS 2                                |             | Preferred Days [None]                                                                                                 |
| 50          |                                      | 50          | Preferred Times [None]                                                                                                |
| <b>8</b> AM |                                      | <b>8</b> AM | Chart Ledger Tx Planner Show production                                                                               |
| 10          |                                      | 10          | Appt Contract Info Dol Appto Mod Alarta Lab Caso                                                                      |
| 20          |                                      | 20          | Appt Contact Into Rei. Appts Wied. Alerts Lab Case                                                                    |
| 40          |                                      | 40 _        | Status Forms (5)                                                                                                    |
| 50          |                                      | 50          | I Unconfirmed Schedule                                                                                                |
| 9 AM        | Candice Bentley                      | <b>9</b> AN |                                                                                                    |
| 10          | 9:00 AM                              | 10          | ASAP Needs Follow-up Premedicate Pinned                                                                               |
| 20          | The procedure(s) scheduled initially | 20          | Dragodyra(a) 0 calested *                                                                                             |
| 40          | Show production                      | 40          |                                                                                                    |
| 50          |                                      | 50          | Procedure search                                                                                                    |
| 10 AM       |                                      | 10 AM       | м                                                                                                    |
| 10          |                                      | 10          | Add Tx Planner                                                                                                    |
| 20          |                                      | 20          |                                                                                                    |
| 30          |                                      | 30          | Operatory * Appointment Provider * Additional Provider                                                                |
| 50          |                                      | 50          | DDS 2 V Bert - Wombert Halsted V [None] V                                                                             |
| 11 AM       |                                      | 11 AM       | M Date Time Length (hh:mm)                                                                                            |
| 10          |                                      | 10          | Save Cancel Delete                                                                                                    |
| 20          |                                      | 20          |                                                                                                    |

| Calenc | lar Today 🖌 Augu                     | st 2021 ▼ 1 w ▶ 1 m ▶ 6 m ▶ Pinboard View ▼ Actions ▼ Print |
|--------|--------------------------------------|-------------------------------------------------------------|
| Q      |                                      | Tuesday 24 Production Totals                                |
|        |                                      | Candice Bentley                                             |
|        | DDS 2                                | 12/01/1989 (31 years old) Preferred Days [Non               |
| 50     |                                      | 50 Preferred Times (Non                                     |
| 8 AM   |                                      | 8AM Chart Ledger Tx Planner Show production                 |
| 10     |                                      |                                                             |
| 20     |                                      | 20 Appt Contact Info Rel. Appts Med. Alerts Lab Case        |
| 40     |                                      | 40 Status Forms (5)                                         |
| 50     |                                      | 50 Unconfirmed Schedule                                     |
| 9 AM   | Candice Bentley                      | 9 AN                                                        |
| 10     | 9:00 AM                              | 10 ASAP Needs Follow-up Premedicate Pinned                  |
| 30     | The procedure(s) scheduled initially | 20 Procedure(s) 0 selected * Other                          |
| 40     | Show production                      | 40 Presedure search The presedure(a) scheduled initial      |
| 50     |                                      | 50                                                          |
| 10 AM  |                                      | 10AM                                                        |
| 10     |                                      |                                                             |
| 30     |                                      | 30 Operatory * Appointment Provider * Additional Provider   |
| 40     |                                      | 40 DDS 2 Reft Wombert Halsted X [Nona]                      |
| 50     |                                      | 50 DD32 V Dert Wombert Haisted V [None]                     |
| 11 AM  |                                      | 11 AM Date Time Length (hhrmm)                              |
| 20     |                                      | 20 Save Cancel Delete                                       |

Empty appointments will not be deleted from the schedule unless you click **Delete.** 

#### Scheduling Recare

You will also see a confirmation message when you are scheduling recare procedures that had previously been attached to another appointment.

| Calend           | ar Today 🔹 Februa          | ary 2022 ▼ 1 w ▶ 1 m ▶ 6 m ▶ Pinboard View ▼ Actions ▼ Print ▼                                                      |
|------------------|----------------------------|----------------------------------------------------------------------------------------------------|
| Q                |                            | Monday 7 Production Totals                                                                                          |
|                  |                            | Candice Bentley                                                                                                    |
| 8                | DDS 2                      | 12/01/1989 (31 years old) Preferred Days [None]                                                                     |
| 50<br>8 AM       |                            | 50<br>8AM Chart Ledger Tx Planner                                                                                   |
| 10<br>20         |                            | 10         Appt         Contact Info         Rel. Appts         Med. Alerts         Lab Case                        |
| 40               |                            | 40 Status Forms (5)                                                                                                 |
| 9 AM<br>10<br>20 | Candice Bentley<br>9:00 AM | 9AW     Schedule       9AW     ASAP       10     ASAP   Premedicate                                                 |
| 30<br>40         |                            | 30     Procedure(s) 0 selected *     Other       40     Procedure search <ul> <li>type a reason here</li> </ul>     |
| 10 AM            |                            | IDAM         RECARE         DUE DATE         APPOINTMENT           10         PROPHY                                |
| 20<br>30<br>40   |                            | 20<br>30 Operatory * Appointment Provider * Additional Provider<br>40                                               |
| 50<br>11 AM      |                            | 50         DUS 2          -select-         INonej            11 AM         Date         Time         Length (hh:mm) |
| 10<br>20         |                            | 20 Cancel                                                                                                    |

| Attach Recare                                                                                                    | × |  |  |  |  |
|----------------------------------------------------------------------------------------------------|---|--|--|--|--|
| Are you sure you would like to attach the selected Recare<br>procedure(s) to the current appointment?                                              |   |  |  |  |  |
| This action will update the patient's other Recare appointment(s) listed<br>below and will affect the scheduled production amount for that day(s): |   |  |  |  |  |
| 02/11/2022   9:00 AM - will remain empty in the Calendar                                                                                           |   |  |  |  |  |
| Attach to This Appointment Back to Calendar                                                                                                    |   |  |  |  |  |

#### Scheduling Treatment Planned Procedures and Recare

If you are adding previously scheduled recare and treatment planned procedures to a new appointment, the confirmation message will note the changes for all affected appointments.

| Attach Treatment Plan & Recare                                                                                                    |  |  |  |  |
|----------------------------------------------------------------------------------------------------|--|--|--|--|
| Are you sure you would like to attach the selected Treatment Plan and Recare procedure(s) to the current appointment?                                              |  |  |  |  |
| This action will update the patient's other Treatment Plan and Recare appointment(s) listed below and will affect the scheduled production amount for that day(s): |  |  |  |  |
| Treatment plan appointment(s)                                                                                                    |  |  |  |  |
| <ul> <li>08/18/2021   9:00 AM - will be updated</li> <li>08/19/2021   9:00 AM - will remain empty in the Calendar</li> </ul>                                       |  |  |  |  |
| Recare appointment(s)                                                                                                    |  |  |  |  |
| • 02/11/2022   9:00 AM - will be updated                                                                                                    |  |  |  |  |
|                                                                                                    |  |  |  |  |
| Attach to This Appointment Back to Calendar                                                                                                    |  |  |  |  |

#### Treatment Planner and Progress Notes Section

You will also see a confirmation message in the Treatment Planner and the Progress Notes sections to notify you when deleting a procedure will leave an appointment empty.

| Chart Progress Notes Quick Exam Perio procedure?                                                                                                    |                   |
|----------------------------------------------------------------------------------------------------|-------------------|
| Deleting this procedure will also leave the following appointment empty:                                                                                                    |                   |
| Move To • 08/24/2021 9:00 AM                                                                                                    |                   |
| or drag to existing cases in the list below This action can't be undone.                                                                                                    | mont a            |
| ▼ Active 0                                                                                                    | ient 🤟            |
| Unassigned Bert 223.00 08/19/2                                                                                                    | D21 ×             |
| ➤ Completed         0         II         08/09/2021         D2150         15         MO         Amal         Bert         179.00         9:00 A                                                                                                    | M ×               |
| ▶ Rejected         0           III         08/09/2021         D2390         16         Anteri         Bert         260.00         98/24/2           9:00:A         III         08/09/2021         D2390         16         Anteri         Bert         260.00         98/24/2 | 021<br>M <b>Č</b> |

# Scheduling

#### Provider ID Added to Routing Panel

This update adds a new **Provider** field to the Chair and Checkout statuses in the routing panel.

| Chair   |                                                 |       |         |    | I        | 1 🔺 |
|---------|-------------------------------------------------|-------|---------|----|----------|-----|
| 9:00 AM | 1hr (LDD2)                                      | Chair |         |    | Checkout | -   |
|         | Kathy Adler<br>05/24/1963 (58)<br>Text messages |       | CrnRes  | Bs |          |     |
| Enter a | ppointment note                                 |       |         |    |          |     |
| Code    | Description                                     | Р     | rovider | _  | Status   |     |
| D2721   | Resin/Base Crown                                |       | LDD2    | ~  | Complete |     |
|         | Th: 29                                          |       |         |    | •        |     |

The purpose of this field is to allow you to easily assign the correct provider to any procedure in the appointment. By default, this field lists the provider associated with the appointment, but you can update the field to show who actually performed the procedure in real time.

If you need to make a change to a treatment-planned procedure, simply click the dropdown and select from the provider list. For appointment procedures, when you select a different provider from the list a **Change & Save Provider** pop-up asks you to confirm the change and complete that procedure.

| Checkout          |                                                            | 2 🔺                          |
|-------------------|------------------------------------------------------------|------------------------------|
| 10:00 AM 1hr (LD  | D2) Checkout                                               | Complete 👻                   |
| Jerry E<br>05/08/ | Abramson Amalg1<br>1975 (46)                               | Ŧ                            |
| Medical Alert     | Change & Save Provider                                     |                              |
| medicate need     | Are you sure you want to cha<br>this provider?             | ange and save                |
| Enter appointi    | To save the selected provide<br>complete the corresponding | r, you have to<br>procedure. |
| Code Descr        | Change & Complete                                          | Cancel                       |
| D2140 Amalg       | am 1 Surface GDDS 🗸                                        | Post                         |

Things to Know about Changing Providers

- The **Provider** field also appears in the **Post Procedures Complete** box if you make use of the **Complete All** feature, and in the procedure completion confirmation pop-up.
- You cannot use the routing panel to change the provider for completed procedures.
- If the appointment includes multiple procedures, you can only change one procedure at a time (no group changes).
- For treatment-planned procedures, if you change the provider in the patient Progress Notes, that change automatically updates the routing panel. The opposite is also true: updating the provider in the routing panel automatically updates the Progress Notes.
- Your user role must have the **Edit Patient Procedure** right to use this feature.

# **Patient Information**

#### Discount Plan Expiration Field

This update continues our progress towards a new discount plan type. In this phase, we added a new switch to the Ledger Rules tab of the Ledger Options page.

| Ledger Options                                                                                                    |                                                                                                    |  |  |  |  |
|----------------------------------------------------------------------------------------------------|----------------------------------------------------------------------------------------------------|--|--|--|--|
| Transaction Types Ledger Rules                                                                                                    |                                                                                                    |  |  |  |  |
| Transaction Locking         Transaction lock is currently enforced for all transactions with dates         that are prior (or equal to)         07/14/2021                                                 | Insurance Estimates & Write-Offs Automatically post contracted write-offs when claims are created Yes |  |  |  |  |
| Specify the method to use for locking transactions<br>Automatically lock transactions for posting/editing/deleting<br>that are older than 30 + - days Other Require reason(s) for transaction revision Yes |                                                                                                    |  |  |  |  |
| Save Cancel                                                                                                    | Require expiration date for discount plans ()                                                         |  |  |  |  |

Toggle the **Require expiration date for discount plans** switch to Yes to require a team member to set an expiration when they assign a patient to the basic uninsured discount plan and fee schedule combination. The default setting on this switcher is No. The expiration date still has no actual effect upon the discount plan; this is merely a preparatory addition.

# Reporting

#### Day Sheet Enhancements

#### Updated Estimated Net Production Calculation

You now have the option to include charge adjustments and unapplied credit adjustments in the calculation of Estimated Net Production in the Day Sheet.

| Day Sheet Report                |  |  |  |  |  |
|---------------------------------|--|--|--|--|--|
| Filter                          |  |  |  |  |  |
| Locations                       |  |  |  |  |  |
| All                             |  |  |  |  |  |
| ✓ Lee Dental of Clear Lake      |  |  |  |  |  |
| No other locations are selected |  |  |  |  |  |
| Select Locations                |  |  |  |  |  |
| Include Summary (1)             |  |  |  |  |  |
| Date Range                      |  |  |  |  |  |
| 08/06/2021-08/06/2021 🛞         |  |  |  |  |  |
| Run By  Transaction date        |  |  |  |  |  |
| Include in Estimated Net Prod.  |  |  |  |  |  |
| Charge adjustments              |  |  |  |  |  |
| Unapplied credit adjustments    |  |  |  |  |  |
| Report Type                     |  |  |  |  |  |
| Search Reset                    |  |  |  |  |  |

For example, in this patient's Ledger, there is a charge adjustment, a credit adjustment, and some unapplied credit.

| Ledger              |                                                                                                    |               |                    |                     |         | Pati           | ent. By statement. A | Il history View -  |  |
|---------------------|----------------------------------------------------------------------------------------------------|---------------|--------------------|---------------------|---------|----------------|----------------------|--------------------|--|
| Payment (-) 💌       | Procedure (                                                                                                    | +) Charge     | e (+) Adjustment   | Credit (-) Adjustme | ent ? 🖃 | Primary Guarar | tor: Candice Bent    | Patient Walkout    |  |
| Unapplied Credits   | Unapplied Credits 0 - 30 31 - 60 61 - 90 91+ Balance 1 Insurance Portion Write-Off Adjustment 1 Patient Portion |               |                    |                     |         |                |                      |                    |  |
| -50.00              | <u>1.25k</u> + 0.00                                                                                             | + 0.00 + 0.00 | 0 = <u>1.20k</u> - | - 0.00              | - 0.00  | =              | <u>1.20k</u>         |                    |  |
| Expand All          |                                                                                                    |               |                    |                     |         |                |                      | Balance \$1,200.00 |  |
| Transaction<br>Date | Modified<br>Date                                                                                                | Code          | Description        |                     |         | Provider       | Amount               | Running Balance    |  |
| 08/16/2021          |                                                                                                    |               | Balance Forward    |                     |         |                |                      | 0.00               |  |
| 08/16/2021          | 08/16/2021                                                                                                    | D2933         | Steel Crown w/ Re  | sin Window Th: 6 🏹  |         | Bert           | 1,000.00             | 1,000.00           |  |
| ▶ 08/16/2021        | 08/16/2021                                                                                                    | Adj           | Charge Adjustmen   | it                  |         | Bert           | 600.00               | 1,600.00           |  |
| 08/16/2021          | 08/16/2021                                                                                                    | Adj           | Credit Adjustment  | \$400.00            |         |                | -350.00              | 1,250.00           |  |
| ▶ 08/16/2021        | 08/16/2021                                                                                                    | Adj           | Credit Adjustment  | \$400.00            |         |                | -50.00               | 1,200.00           |  |

If you run the report without including these adjustments, it looks like this:

| Day Sheet Report                   |                                                |          |  |  |  |
|------------------------------------|------------------------------------------------|----------|--|--|--|
| Filter                             | Day Sheet                                      |          |  |  |  |
| Locations                          | <ul> <li>Location - Location Totals</li> </ul> |          |  |  |  |
| ✓ Location                         | Report Type                                    | Current  |  |  |  |
| Include Summary 🕕                  | Procedure Charges                              | 1,000.00 |  |  |  |
| Date Range                         | Entered Payments                               | 0.00     |  |  |  |
| 08/02/2021-08/02/2021              | Applied Payments ()                            | 0.00     |  |  |  |
| Run By                             | Unapplied Payments                             | 0.00     |  |  |  |
| Transaction date     Modified date | Entered Credit Adjustments                     | -400.00  |  |  |  |
|                                    | Applied Credit Adjustments 🕕                   | -350.00  |  |  |  |
| Include in Estimated Net Prod. 🚺   | Unapplied Credit Adjustments                   | -50.00   |  |  |  |
| Charge adjustments                 | Charge Adjustments                             | 600.00   |  |  |  |
|                                    | Charges Billed to Insurance                    | 0.00     |  |  |  |
| Report Type                        | Estimated Insurance Write-Offs                 | 0.00     |  |  |  |
| All                                | Estimated Net Production                       | 650.00   |  |  |  |
| Provider                           | New Patients                                   | 0        |  |  |  |
| All providers ×                    | Patients Seen                                  | 1        |  |  |  |
|                                    | Average Production Per Patient                 | 1,000.00 |  |  |  |
| Search Reset                       | Average Charge Per Procedure                   | 1,000.00 |  |  |  |

When the adjustments are included, the report looks like this:

| Day Sheet Report                                     |                                        |          |  |  |  |
|------------------------------------------------------|----------------------------------------|----------|--|--|--|
| Filter                                               | Day Sheet   Location - Location Totals |          |  |  |  |
| Locations                                            |                                        |          |  |  |  |
| ✓ Location                                           | Report Type                            | Current  |  |  |  |
|                                                      | Procedure Charges                      | 1,000.00 |  |  |  |
| Date Range                                           | Entered Payments                       | 0.00     |  |  |  |
| 08/02/2021-08/02/2021                                | Applied Payments 🌖                     | 0.00     |  |  |  |
| Run By                                               | Unapplied Payments                     | 0.00     |  |  |  |
| Transaction date                                     | Entered Credit Adjustments             | -400.00  |  |  |  |
| Modified date                                        | Applied Credit Adjustments ()          | -350.00  |  |  |  |
| Include in Estimated Net Prod. ()                    | Unapplied Credit Adjustments           | -50.00   |  |  |  |
| Charge adjustments     Linapplied credit adjustments | Charge Adjustments                     | 600.00   |  |  |  |
|                                                      | Charges Billed to Insurance            | 0.00     |  |  |  |
| Report Type                                          | Estimated Insurance Write-Offs         | 0.00     |  |  |  |
| All                                                  | Estimated Net Production               | 1,200.00 |  |  |  |
| Provider                                             | New Patients                           | 0        |  |  |  |
| All providers ×                                      | Patients Seen                          | 1        |  |  |  |
|                                                      | Average Production Per Patient         | 1,000.00 |  |  |  |
| Search Reset                                         | Average Charge Per Procedure           | 1,000.00 |  |  |  |

Tooth and Surface Information for Deleted Procedures

If you delete a procedure, the tooth and surface information will now be included in the deleted record in the Day Sheet.

| Day Sheet                        |                                |                |                  |                                    | С               | ollapse All | Print          |
|----------------------------------|--------------------------------|----------------|------------------|------------------------------------|-----------------|-------------|----------------|
| <ul> <li>Location - L</li> </ul> | ocation Detai                  | ls             |                  |                                    |                 |             |                |
| Transaction 🔶<br>Date            | Modified<br>Date $\Rightarrow$ | Patient Name 🛊 | Code             | Description                        | Charges         | Credits     | Provider       |
| 08/02/2021                       | 08/02/2021 *                   | Kathy Jones    | Adj              | Credit Adjustment                  |                 | -400.00     |                |
| 08/02/2021                       | 08/02/2021                     | Kathy Jones    | Adj              | Charge Adjustment                  | 600.00          |             | jax            |
| <del>08/02/2021</del>            | <del>08/02/2021</del>          | Kathy Jones    | <del>D2140</del> | Amalgam 1 Surface Th: 6 (MD)       | <del>0.00</del> |             | <del>jax</del> |
| 08/02/2021                       | 08/02/2021 *                   | Kathy Jones    | D2933            | Steel Crown w/ Resin Window. Th: 6 | <u>1.00k</u>    |             | jax            |
| Total 🕕                          |                                |                |                  |                                    | 1.60k           | -400.00     |                |

#### Display Patient Names in the Deposit Slip Report

This update enhances the Deposit Slip Report by adding patient names to the report. The main benefit of this change is that now you can see the patients included in a bulk insurance payment. Dentrix Ascend assumes that payments sharing the same check number, carrier, and transaction date are part of the same bulk insurance payment.

| Deposit Slip Repor                      | t            |      |                                                | Print               |  |  |  |
|-----------------------------------------|--------------|------|------------------------------------------------|---------------------|--|--|--|
| Lee Dental of Clear La                  | ke           |      | Transaction date period: 08/13/2021-08/13/2021 |                     |  |  |  |
| Insurance Check Payments Collapse rows  |              |      |                                                |                     |  |  |  |
| Transaction Date $\rightarrow$ Patients | Carrier Name | Bank | Check #                                        | Amount              |  |  |  |
| • 08/13/2021                            | Denti-Cal    |      | 26263                                          | 144.00              |  |  |  |
| • 08/13/2021                            | Ameritas     |      | 001626747                                      | 375.00              |  |  |  |
| Kathy Adler                             |              |      |                                                | 120.00              |  |  |  |
| Patsy Brandt                            |              |      |                                                | 83.00               |  |  |  |
| Teresa (Teresa) Barry                   |              |      |                                                | 172.00              |  |  |  |
| 2 items                                 |              |      |                                                | Total <b>519.00</b> |  |  |  |
|                                         |              |      |                                                | Subtotal 519.00     |  |  |  |

If an insurance carrier pays for multiple claims with one check, the payments applied to each claim show as individual line items in the expanded view of the report.

Payment rows print either collapsed or expanded depending on their state when you click Print.

#### Denti-Cal Reporting Enhancements

#### The following enhancements only affect practices in California working with Denti-Cal.

This release features additional enhancements to Denti-Cal Reports in the Inbox.

| Inbox                                               |                                                                    |
|-----------------------------------------------------|--------------------------------------------------------------------|
| Messages Online Payments Denti-Cal Reports 6        |                                                                    |
| Denti-Cal Reports View •                            | ]                                                                  |
| Search by File Name, Q Search by Date: M/D/YY or YY | Select a report from the list on the left to display its contents  |
| ▼ Today                                             | Select a report from the list on the left to display its contents. |
| Dentical_959_202173211740 08/04/202                 |                                                                    |
| Yesterday                                           |                                                                    |
| ► Monday                                            |                                                                    |
| ▶ Sunday                                            |                                                                    |
| ► Last week                                         |                                                                    |
| ► Two Weeks Ago                                     |                                                                    |
| ► Three Weeks Ago                                   |                                                                    |
| <ul> <li>Four Weeks Ago</li> </ul>                  |                                                                    |
| ▶ Older                                             |                                                                    |

To view Denti-Cal Reports, you must have the **Review Denti-Cal Reports** right. To manage the reports, you must have the **Manage Denti-Cal Reports** right.

#### Filter the Report List

Dentrix Ascend initially only displays Denti-Cal reports within the past four weeks. This is to help decrease loading times. Still, the list of reports may be quite long. This release introduces several ways to filter and search the list to find the report you are looking for.

#### Search by File Name, Patient Name, or Other Piece of Information

Use the Search by File Name field to search for a specific file name, patient name, report type, or other piece of information. Dentrix Ascend will show you a list of all the reports within the past four weeks that contain the piece of information you searched for.

| Denti-Cal Reports      | View 🔻                                  |
|------------------------|-----------------------------------------|
| Search by File Name, Q | Search by Date: M/D/YY or YY $ {\bf Q}$ |

Search by Date or Time Range

Use the Search by Date field to filter the report list by a specific date or time range. Dentrix Ascend will show you a list of all the reports that fall on the date or within the time range you search for. The limit for the time range is 30 days.

| Venti Gai Neporta      |                          | ew 🔻   |
|------------------------|--------------------------|--------|
| Search by File Name, Q | Search by Date: M/D/YY o | r YY Q |
| ▼ Today                | 07/01/2021 - 07/31/2021  | 1      |
| Dentical_959_202173    | Today                    | /2021  |
| Yesterday              | Yesterday                | 1      |
| Monday                 | Last 7 Days              | 4      |
| Sunday                 | This Month               | 1      |
| Last week              | -                        | 2      |
| Two Weeks Ago          | Last Month               |        |
| Three Weeks Ago        | Specific Date            |        |
| Four Weeks Ago         | Custom Range             |        |

Search for Older Reports

As stated above, the report list initially shows reports within the last 4 weeks. To search for a report that falls outside of that window, you will need to use the Search by Date field. To reduce loading time, be specific with your search parameters. Use both of the Search fields to narrow your search further.

| ECKY Q               | 07/29/2021 - 08/04/2021 | ۲   |     | R   | EPORT  | ID: | 1629 | 80502<br>CP-0- | OR1011<br>959-P | 17080 | CAME | D 870<br>ENTI- | 42699<br>CAL | 99665 | 5165 |
|----------------------|-------------------------|-----|-----|-----|--------|-----|------|----------------|-----------------|-------|------|----------------|--------------|-------|------|
| Dentical 959 202173: | 07/29/2021 - 08/04/2021 |     |     | Sta | art da | te  |      |                |                 |       | Er   | nd dat         | e            |       |      |
| Dentical 959 202173  | Today                   |     |     | JUI | NE 20  | 21  |      | •              | 4               |       | JUL  | NE 20          | 21           |       | ٠    |
| Dentical_959_202173: | Vesterday               | SUN | MON | TUE | WED    | THU | FRI  | SAT            | SUN             | MON   | TUE  | WED            | THU          | FRI   | SAT  |
| Dentical_959_2021732 | resteriday              | 30  | 31  | 1   | 2      | 3   | 4    | 5              | 10              | -     | 1    | 2              | 3            | 4     | 5    |
| Dentical_959_202173  | Last 7 Days             | 13  | 14  | 15  | 16     | 17  | 18   | 19             | 13              | 14    | 15   | 16             | 17           | 18    | 19   |
| Dentical_959_202173  | This Month              | 20  | 21  | 22  | 23     | 24  | 25   | 26             | 20              | 21    | 22   | 23             | 24           | 25    | 26   |
| Dentical_959_202173  | Last Month              | 27  | 28  | 29  | 30     |     |      |                | 27              | 28    | 29   | 30             | 1            | 2     | 3    |
| Dentical_959_202173  | Specific Date           |     |     |     |        |     |      |                | -4              | 5     | б    | 7              | 8            | 9     | 10   |

| Denti-Cal Rep                | orts                |                  | View 🕶                   | Dentical_9                                | 59_2021732                                      | 11937                                     | Unr                     | esolved Clain          | ns                    | Search Patient/Clain | ns Q Print |
|------------------------------|---------------------|------------------|--------------------------|-------------------------------------------|-------------------------------------------------|-------------------------------------------|-------------------------|------------------------|-----------------------|----------------------|------------|
| BECKY                        | ٩                   | 06/01/2021 - 06/ | 30/2021 🛞                | *CPSRPT01571<br>REPORT ID:<br>PERIOD ENDI | 62980502DR1011170<br>CP-0-959-P<br>NG: 10/10/17 | 080CAMED 87042<br>DENTI-CA<br>PROVIDER/SV | 699966551<br>L<br>C OFC | 6531                   | RUN ON: 10/1<br>PAGE: | 10/17                |            |
| Dentical_959<br>Dentical_959 | 2021732<br>_2021732 | 11937<br>211942  | 06/28/2021<br>06/07/2021 | PROGRAM ID:                               | DC896985                                        | . DOCUMENT RED                            | ECTIONS .               |                        |                       |                      |            |
|                              |                     |                  |                          | PROV/SVC<br>OR NPI                        | PROVIDER<br>DCN                                 | RECIPIENT<br>LAST                         | NAME<br>FIRST           | D SSN/CIN<br>T OR MEDS | BASE DCM              | RSN<br>N CD          |            |
|                              |                     |                  |                          | 1881766848<br>PROVIDE                     | R/SERVICE OFC TOT                               | TALS                                      | DECKY                   | c                      |                       | A                    |            |

#### Search for Outstanding Claims

Once you have found the correct Denti-Cal report, you can associate that report with a patient insurance claim. Use the Search Patient/Claims field to search all outstanding Denti-Cal claims in your practice. Type a patient's name. Then select a claim from the list.

| Dentical_959_202173211937       O6/01/2021 - 06/30/2021       Patient       DOB       Service Date       Subscriber ID       Insurance Plan       Amount Billed         Blue, Matt       01/01/1970       08/02/2021       2345       Postal Workers       275.         Dentical_959_202173211942       06/07/2021       06/07/2021       2345       Postal Workers       248         PROV/SVC       PROV/DER       RECIPIENT       NAME       D       SSN/CIN       RSN         OR NPI       DCN       LAST       FIRST       T       OR MEDS       BASE DCN       CO         1881766848       739544722       GXOXX       JXOXX       C       A       A         PROVIDER/SERVICE OFC TOTALS       A       INVALID PROVISVC OFC       1       B       INVALID PROVISULE 0FC       1         B       1MVALID PROVISULE 0FC TOTALS       A       INVALID PROVISULE 0FC       B       B       F       B       B         PROVIDER ASERVICE OFC TOTALS       A       INVALID PROVIDER NAME       B       B       E       B       B       B       B       B         B       INVALID PROVIDER NAME       B       B       B       B       B       B       B       B       B       B | Denti-Cal Reports                          | View -                                                         | Dentical_95                                                                  | 59_20217321                                                                                                    | 11937                                                                      | Un                     | resolved Claims           | blue                    | Print         |
|----------------------------------------------------------------------------------------------------|--------------------------------------------|----------------------------------------------------------------|------------------------------------------------------------------------------|----------------------------------------------------------------------------------------------------|----------------------------------------------------------------------------|------------------------|---------------------------|-------------------------|---------------|
| BECKY       Q       06/01/2021 - 06/30/2021       C       2345       Postal Workers       275         Dentical_959_202173211942       06/07/2021       06/07/2021       C       2345       Postal Workers       248         Dentical_959_202173211942       06/07/2021       06/07/2021       C       C       A         PROV/SVC       PROVIDER       RECIPIENT       NAME       0       SSN/CIN       RSN         PROVIDER/SERVICE OFC TOTALS       A       INVALID PROV/SVC OFC       1       B       INVALID PROV/SVC OFC       1         B       INVALID PROVIDER/SERVICE OFC TOTALS       A       INVALID PROVIDER/SERVICE OFC TOTALS       A       INVALID PROVIDER/SERVICE OFC TOTALS         A       INVALID PROVIDER/SERVICE OFC TOTALS       A       INVALID PROVIDER/SERVICE OFC TOTALS       A       INVALID PROVIDER/SERVICE OFC TOTALS         A       INVALID PROVIDER/SERVICE OFC TOTALS       A       INVALID PROVIDER MANE IIII A       B       B         B       INVALID PROVIDER MANE IIII A       B       B       B       B       B       B         B       INVALID PROVIDER MANE IIIIIIIIIIIIIIIIIIIIIIIIIIIIIIIIIIII                                  |                                            | Vien v                                                         | Patient                                                                      | DOB                                                                                                    | Service                                                                    | e Date                 | Subscriber ID             | Insurance Plan          | Amount Billed |
| Dentical_959_202173211937         06/07/2021           Dentical_959_202173211942         06/07/2021           PROV/SVC         PROV/DER           RECIPIENT         NAME           Dentical_959_202173211942         06/07/2021           PROV/SVC         PROV/DER           RECIPIENT         NAME           Dentical_959_202173211942         06/07/2021           PROV/SVC         PROVIDER           RECIPIENT         NAME           Dentical_959_202173211942         06/07/2021           PROVISUC         PROVIDER           Dentical_959_202173211942         06/07/2021           PROVISUC         PROVIDER           Dentical_959_202173211942         06/07/2021           Dentical_959_20217321942         06/07/2021           PROVIDER/SERVICE         PROVIDER           Dentical_959_2021         2345           PROVIDER/SERVICE         0           Dentical_959_2021         2345           PROVIDER/SERVICE         0           PROVIDER/SERVICE         0           PROVIDER         10           PROVIDER         0           PROVIDER         0           PROVIDER         0           DENTICE         0                                            | BECKY Q                                    | 06/01/2021 - 06/30/2021 📀                                      | Blue, Matt                                                                   | 01/01/1970                                                                                                    | 08/02/                                                                     | 2021                   | 2345                      | Postal Workers<br>of CA | 275           |
| PROV/SWC     PROVIDER     RECIPIENT     NAME     D     SSN/CIN     RSN       OR NPI     DCN     LAST     FIRST     T     OR MEDS     BASE DCN     CD       1881766848     739544722     GXXXX     C     A       PROVIDER/SERVICE OFC TOTALS       A - INVALID PROV/SVC OFC :     1       B - INVALID PROV/CH     0       C - INVALID PROV/CH     0       D - BATCH REJECTED     0       E - RECORD COUNTS MISMATCH     0       F - INVALID PROVIDER NAME     0       H - SECOND NGA ISSUED     0                                                                                                    | Dentical_959_202173<br>Dentical_959_202173 | 211937         06/28/2021           3211942         06/07/2021 | Blue, Becky                                                                  | 02/02/1970                                                                                                    | 08/03/                                                                     | 2021                   | 2345                      | Postal Workers<br>of CA | 248           |
| PROVIDER/SERVICE OFC TOTALS<br>A - INVALID PROV/SVC OFC : 1<br>B - INVALID C/H : 0<br>C - INVALID PROV/CH : 0<br>D - BATCH REJECTED : 0<br>E - RECORD COUNTS MISMATCH : 0<br>F - INVALID PROVIDER NAME : 0<br>G - DUPLICATE DOCUMENTS : 0<br>H - SECOND NOA ISSUED : 0                                                                                                    |                                            |                                                                | PROV/SVC<br>OR NPI<br>1881766848 7                                           | PROVIDER<br>DCN<br>739544722                                                                                                    | RECIPIENT<br>LAST<br>GXXXX                                                 | NAME<br>FIRST<br>Jxxxx | D SSN/CIN<br>T OR MEDS BA | RSN<br>SE DCN CD        |               |
| A - INNALID PROV/SVC OFC : 1<br>8 - INVALID C/H : 0<br>C - INVALID PROV/CH : 0<br>D - BATCH REJECTED : 0<br>E - RECORD COUNTS MISMATCH : 0<br>F - INVALID PROVIDER NAME : 0<br>G - DUPLICATE DOCUMENTS : 0<br>H - SECOND NOA ISSUED : 0                                                                                                    |                                            |                                                                | PROVIDER                                                                     | X/SERVICE OFC TOT                                                                                                    | ALS                                                                        |                        |                           |                         |               |
|                                                                                                    |                                            |                                                                | A - 10<br>8 - 11<br>C - 11<br>D - 62<br>E - 62<br>F - 11<br>G - 00<br>H - 52 | NALID PROV/SVC O<br>NALID C/H<br>NALID PROV/CH<br>NCH REJECTED<br>GCORD COUNTS MISM<br>NALID PROVIDER N<br>PRICATE DOCUMENT:<br>CCOND NOA ISSUED | FC : 1<br>: 6<br>: 6<br>: 6<br>ATCH : 6<br>ATCH : 6<br>S : 6<br>: 6<br>: 6 |                        |                           |                         |               |

The Denti-Cal Report patient dialog appears. You have two options in this dialog.

| Denti-Cal Report - Becky Blue                                                                                                    | × |
|----------------------------------------------------------------------------------------------------|---|
| What would you like to do for this report?                                                                                                    |   |
| Copy Report to Document Manager     Warning. This report must include only the selected patient's claim     Information. No other patients should be listed on the report. | n |
| Continue Cancel                                                                                                    |   |

• Select View Claim Detail to view the Claim Detail so that you can add a status note to the claim.

| Claim Detail - Be     | ecky Blue (Primar | y) \$248.00    |                             |                           |                 | ×                  |
|-----------------------|-------------------|----------------|-----------------------------|---------------------------|-----------------|--------------------|
| Procedures            | General Claim In  | fo Attachments | Status/Notes                |                           |                 |                    |
| Status SENT           |                   |                |                             |                           | Sent 08/03/2021 | Created 08/03/2021 |
| Payer Claim Reference | #                 |                |                             |                           |                 |                    |
|                       | Replac            | e Claim Void C | laim                        |                           |                 |                    |
| Notes                 |                   |                |                             |                           |                 | Add Note           |
| Date & Time           | Source            | Note           |                             |                           |                 |                    |
| 08/04/2021 8:30 PM    | kbowman           | Denti-Cal      | report received. File name: | Dentical_959_202173211937 | I               | 0 🗸                |
| 08/03/2021 6:10 PM    | Data Services     | Electronic     | Claims Processing Star      | ted.                      |                 |                    |
| 08/03/2021 6:10 PM    | Ascend            | Claim Sub      | mitted Electronically.      |                           |                 |                    |
| 08/03/2021 6:10 PM    | kbowman           | Claim sub      | mitted                      |                           |                 |                    |
|                       |                   |                |                             |                           |                 |                    |
|                       |                   |                |                             |                           |                 |                    |
|                       |                   |                |                             |                           |                 |                    |
| Save Resubn           | nit Print Ca      | ancel          |                             |                           |                 | Delete Claim       |

• Select **Copy Report to Document Manager** to add the selected Denti-Cal report to the patient's Document Manager. This action takes place in the background. You will see a green success message when this action is complete. Navigate to the Document Manager to view the file.

| Document Manager                     |                                      | Q Search X         |
|--------------------------------------|--------------------------------------|--------------------|
| 2 Documents for Becky Blue           | Upload Scan                          | Edit Export Delete |
| Dentical_959_202173211912<br>No Tags | Dentical_959_202173211937<br>No 7ags |                    |

**Warning:** Sometimes Denti-Cal reports contain information on multiple patients. Make sure that the report you are attaching only contains information on the selected patient.

After you select one or both of the checkboxes, click **Continue** to open the Claim Detail window or to copy the report to the Document Manager.

| Denti-Cal Report - Becky                                                     | Blue ×                                                                 |
|------------------------------------------------------------------------------|------------------------------------------------------------------------|
| What would you like to do for<br>View Claim Detail<br>Copy Report to Documen | or this report?<br>t Manager                                           |
| Warning. This report must in<br>information. No other patient                | lude only the selected patient's claim should be listed on the report. |
| Continue                                                                     |                                                                        |

#### Link to Unresolved Claims

There is now a hyperlink on every Denti-Cal Report so that you can quickly navigate to the Unresolved Claims report.

| Denti-Cal Reports View 🔻                                                                                                    | Dentical_959_202173211740 Unresolved Claims Search Patient/Claims C Print                                                                                                    |
|----------------------------------------------------------------------------------------------------|----------------------------------------------------------------------------------------------------|
| Dentical_959_20217         Q         Search by Date: M/D/YY or YY         Q           Dentical_959_202173211740         08/04/2021 | *CP5RPT0157162980502DR101117080CAMED 870426999665516531<br>REPORT ID: CP-O-959-P DENTI-CAL RUN ON: 10/10/17<br>PERIOD ENDING: 10/10/17 PROVIDER/SVC OFC PAGE: 1<br>PROGRAM ID: DCB96985 DOCUMENT REJECTIONS |
|                                                                                                    | PROV/SVC PROVIDER RECIPIENT NAME D SSN/CIN RSN<br>OR NPI DCN LAST FIRST T OR MEDS BASE DCN CD<br>                                                                                                    |
|                                                                                                    | PROVIDER/SERVICE OFC TOTALS                                                                                                    |
|                                                                                                    | A - INVALID PROV/SVC OFC : 1<br>B - INVALID C/H : 0<br>C - INVALID PROV/CH : 0<br>D - BATCH REJECTED : 0                                                                                                    |
|                                                                                                    | E - RECORD COUNTS MISMATCH :         0           F - INVALID PROVIDER NAME :         0           G - DUPLICATE DOCUMENTS :         0           H - SECOND NOA ISSUED :         0                            |

The Unresolved Claims page includes a link back to the Denti-Cal Reports page for quick access.

| Unresolved Claims 53 |                                                | \$17,035.0 | 00                           |                                 |                                 | Denti-Cal F                                  | Reports Close         |
|----------------------|------------------------------------------------|------------|------------------------------|---------------------------------|---------------------------------|----------------------------------------------|-----------------------|
| • 0                  | Blue Cross Blue Shield<br>of Texas             | \$72.00    | Delta Dental of              | Michigan                        | (800) 524-0149                  |                                              |                       |
| <b>⊳</b> 6           | Patients                                       | \$2,027.00 | Overdue Claim                |                                 |                                 |                                              | Review/Edit           |
| • 4                  | Genworth Life & Health<br>Insurance Co (GLHIC) | \$649.00   | Subscriber ID<br>Subscriber  | 351368057<br>Josh Novak         | Service date<br>Created on      | 05/03/2014<br>05/03/2014                     |                       |
| ► <b>1</b> 4         | CIGNA/ EQUICOR                                 | \$3,331.00 | Birthdate                    | 08/20/1940                      | Patient                         | Josh Novak                                   |                       |
| <b>• 0</b>           | Humana                                         | \$167.00   |                              |                                 | biitiudte                       | 00/20/1940                                   |                       |
| • 0                  | Prudential Dental<br>Organization (PDO)        | \$1,675.00 | Amount<br>Rendering provider | \$ 711.00<br>DDS3 - Salvatore G | Status<br>illespie ( Procedures | Sent<br>D2391(Poster                         | ior Resin             |
| • 0                  | JLT Services<br>Corporation                    | \$293.00   |                              | DDS3)                           |                                 | Composite 1s<br>D2391(Poster<br>Composite 1s | ),<br>ior Resin<br>), |

# Usability

#### Ledger Enhancements

#### Auto Scroll to Most Recent Transaction

When working in the Ledger for a patient with an extensive history, it can be time-consuming to find the most recent transaction. With this new release, you will be able to see the most recent transaction right after opening the Ledger.

In the Ledger, click the **View** menu, and set the transaction list to **Sort by Statement**. Then toggle the **Auto-scroll to recent transactions** switcher to Yes. Now, each time you open the Ledger, Dentrix Ascend will automatically scroll to the most recent transaction. This feature is enabled by default, but you may switch it off according to your preference. Auto scroll is not available in the Transaction date view.

| G  | iuarantor. B                                              | Viejų, -                                                          |        |           |     |  |  |  |
|----|-----------------------------------------------------------|-------------------------------------------------------------------|--------|-----------|-----|--|--|--|
| e  | Sort by                                                   |                                                                   |        | View Mode |     |  |  |  |
| C  | <ul> <li>Transa</li> </ul>                                | action date                                                       | () F   | Patient   |     |  |  |  |
| or | <ul> <li>Stater</li> </ul>                                | Statement     Guarantor                                           |        |           |     |  |  |  |
|    | Show tran                                                 | saction history                                                   |        |           | No  |  |  |  |
|    | Show tran                                                 | No                                                                |        |           |     |  |  |  |
|    | Auto-scroll to recent transactions Yes                    |                                                                   |        |           |     |  |  |  |
|    | Auto-scrol                                                | l to recent transac                                               | ctions |           | Yes |  |  |  |
|    | Auto-scrol                                                | l to recent transac                                               | ctions |           | Yes |  |  |  |
| 2  | Auto-scrol                                                | l to recent transac<br>l <b>e</b><br>pry                          | ctions |           | Yes |  |  |  |
| 2  | Auto-scrol Date rang All histo Since la                   | l to recent transac<br>le<br>ory<br>ast "0" balance               | ctions |           | Yes |  |  |  |
| 2  | Auto-scrol<br>Date rang<br>All histo<br>Since la<br>From: | I to recent transaction<br>ory<br>ast "0" balance<br>08/06/2021   | to     | 08/06/202 | Yes |  |  |  |
| 2  | Auto-scrol<br>Date rang<br>All histo<br>Since la<br>From: | l to recent transac<br>le<br>ory<br>ast "0" balance<br>08/06/2021 | to     | 08/06/202 | Yes |  |  |  |

#### Transaction Date Sorting Order

This release features another enhancement in the Ledger. Currently, you can change the sorting order of the **Transaction Date** column from oldest to newest or newest to oldest by clicking the column header.

| Transaction<br>Date ीm | Modified 🖕<br>Date | Patient 🗢       |
|------------------------|--------------------|-----------------|
| 05/31/2021             |                    |                 |
| • 07/01/2021           | 08/05/2021         | Candice Bentley |
| • 07/01/2021           | 08/05/2021         | Candice Bentley |
| • 07/01/2021           | 08/05/2021         |                 |

With this release, Dentrix Ascend will now remember the sorting order that you select and automatically sort the Transaction Date column according to that order the next time you visit the Ledger. Note that to be able to change the sorting order of the **Transaction Date** column, you must select Sort by Transaction date in the **View** menu.

| G  | Buarantor. B           | y statement. Sin | ice last ' | '0" balance                   | View 👻 |  |  |  |
|----|------------------------|------------------|------------|-------------------------------|--------|--|--|--|
| 0  | Sort by                |                  | View Mode  |                               |        |  |  |  |
|    | Transa                 | action date      | () F       | <ul> <li>Patient</li> </ul>   |        |  |  |  |
| or | Stater                 | nent             | • (        | <ul> <li>Guarantor</li> </ul> |        |  |  |  |
|    | Show tran              |                  | No         |                               |        |  |  |  |
|    | Show transaction time  |                  |            |                               |        |  |  |  |
|    | Date range             |                  |            |                               |        |  |  |  |
|    | All history            |                  |            |                               |        |  |  |  |
|    | Since last "0" balance |                  |            |                               |        |  |  |  |
|    | O From:                | 08/06/2021       | to         | 08/06/2021                    | 1      |  |  |  |
|    |                        |                  |            |                               |        |  |  |  |
|    | Done                   |                  |            |                               |        |  |  |  |

#### No Emails to Inactive Users

In the past, inactive users were receiving account update emails when their user account information changed or the rights associated with their role changed. As of this release, inactive users will no longer receive emails when you make changes to their account or their assigned roles.

| Brannan     | Greenwell - L     | Jser Account Ir      | nform  | ation                                |             |                 | Active No |
|-------------|-------------------|----------------------|--------|--------------------------------------|-------------|-----------------|-----------|
| Basic Info  | User Roles & Loca | tions Provider Info  | Fees   | Working Hours                        |             |                 |           |
| User Image  |                   | First Name *         | M.I.   | Last Name *                          | Is Provider | Uses time clock |           |
|             | A 57              | Brannan              |        | Greenwell                            | Yes         | No              |           |
| and the     |                   | Username *           |        | Inactivity Tin                       | neout *     |                 |           |
| and I       |                   | DDS2                 |        |                                      | 1 Hour      |                 | Ψ.        |
| ZU          |                   | Email *              |        | HIPAA recommends a 10 minute timeout |             | out             |           |
|             |                   | bgreenwell@cottonwoo | od.com |                                      |             |                 |           |
| Cartoun     |                   | Phone 1 *            |        | Phone 2                              |             |                 |           |
| Select Imag | Delete            | (307) 555-2754       |        | (XXX) XXX-XXXX                       |             |                 |           |

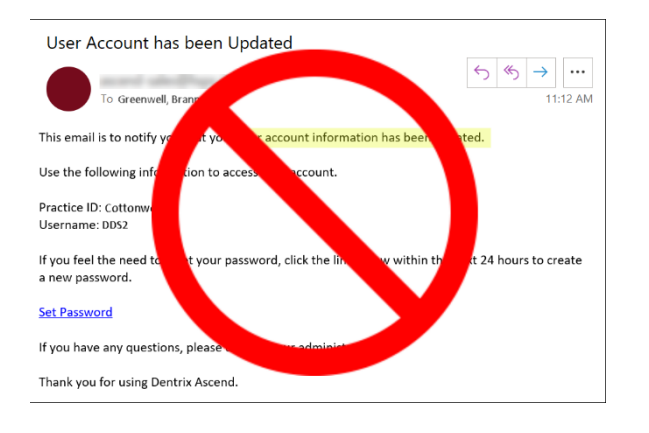

# User Rights

This release includes the following user right changes:

• The **Edit Patient Procedure** right now extends to include procedure provider selection in the routing panel appointment cards.

### New Learning Content

Dentrix Ascend includes access to hundreds of articles that can answer a wide variety of questions, available at any hour of the day and every day of the week. Here are some popular topics. Click a title to open the topic.

#### **Online Booking Overview**

Why make a patient wait a minute longer than necessary when they're ready to book an appointment? When you offer online booking, you give your patients the flexibility to book 24/7.

#### **Scheduling Related Patients**

By selecting any patient in Dentrix Ascend, you can quickly check to see whether related patients (i.e., a spouse, a dependent, etc.) have their next appointment scheduled.

#### Using the Chairside Dashboard

Using the Chairside dashboard streamlines processes and saves time so that you don't have to keep switching tabs while working on a patient.

#### Adding a New Patient Record

Probably the most fundamental task you will do is add a patient record. Dentrix Ascend automatically searches existing patients to help prevent duplicate records in your database.